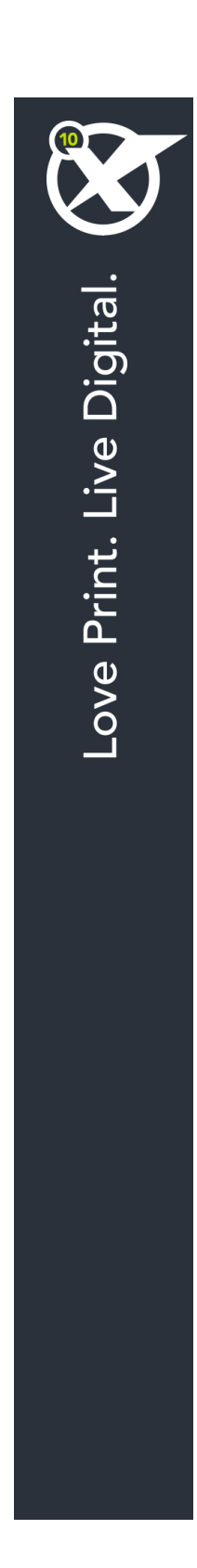

# QuarkXPress 10.1の新機能

## 目次

| QuarkXPress 10.1の新機能 | 3 |
|----------------------|---|
|                      |   |
| 新機能                  | 4 |
| ダイナミックガイド            | 4 |
| ノート                  | 4 |
| 書籍                   | 4 |
| 変更履歴                 | 4 |
| その他の新機能              | 5 |
|                      |   |
| 法律上の注記               | 6 |

# QuarkXPress 10.1の新機能

本書では、QuarkXPress 10.1の新機能を紹介します。

## 新機能

#### ダイナミックガイド

ダイナミックガイドはページのアイテムを作成または操作するときに一時的に表示され るガイドで、印刷はされません。これらのガイドは、レイアウト内でアイテムと、他の アイテムやページとの相対位置を揃えるために役立ちます。

アイテムの作成、変換、または移動を行うとき、新しいアイテムと既存のアイテムやページとの相対位置を指定するため、ダイナミックガイドが自動的に表示されます。

表示されるダイナミックガイドやフィードバックの種類を指定できます。また、ダイナ ミックガイドの種類ごとに、環境設定で別の色を指定できます。

#### ノート

ノート機能を使用して、プロジェクトの実際のコンテンツに影響を与えることなく、プロジェクトにコメントを保存できます。ノートを使用してコンテンツに警告やコメントを追加したり、プロジェクトにURLを追加したりできます。開いたノートは、ハードコピーに張り付ける付箋のように見えます。

➡ ノート機能を使用するには、Notes XTensionsソフトウェアがインストールされている 必要があります。

#### 書籍

ブックはQuarkXPressのファイルで、ウィンドウとして表示され、チャプターと呼ばれ る1つまたは複数のドキュメントに含まれている各レイアウトへのリンクが含まれます。 ブックにチャプターが追加されると、ブックパレットを介してチャプターを開いたり、 閉じたり、トラッキングしたりできます。

QuarkXPressでは、ブックのチャプターで使用されるスタイルシートや他の仕様を同期 し、ブックパレットからチャプターを印刷し、チャプター間でページ番号を自動的に更 新できます。また、ブックパレットから(チャプターごとに)複数のPDFを書き出すこと や、すべてのチャプターを単一のPDFへ書き出すこともできます。

#### 変更履歴

変更履歴は変更点を追跡するための機能で、これにより執筆者、編集者、プロジェクト マネジャー、および他のユーザーは、プロジェクトの変更内容を確認し、その変更が適 切かどうかを確認できます。変更履歴機能を使用して、プロジェクトに行われた挿入や 削除の部分を参照し、その変更を受け入れるか拒否するかを決定できます。

➡ 変更履歴機能を使用するには、Redline XTensionsソフトウェアがインストールされて いる必要があります。

#### その他の新機能

QuarkXPress 10.1には、次のような新機能と機能拡張も含まれています。

- QRコードの作成:ベクトルベースとピクセルベースのQRコードのどちらかを選択でき るようになりました。ピクセルベースのQRコードを選択した場合、Documentsフォル ダに作成されます。
- •ズームの拡張:ズームの最大拡大率が8000%になりました。
- イメージとして書き出し:レイアウトページを画像ファイルとして書き出すことができます。この機能では、ファイル名とファイルの場所に加えて、各種の画像オプションを指定できます。
- カラーテーマ: (Mac OS Xのみ) 環境設定ダイアログボックス (QuarkXPressメ ニュー)のカラーテーマペインを使用して、QuarkXPressのカラーテーマを指定できま す。カラーテーマドロップダウンメニューを使用して既存のカラーテーマを選択するか、 アイコンをクリックして既存のカラーテーマを複製し、カスタマイズします。

詳しくは、『QuarkXPress 10.1ガイド』または www.quark.com/support/documentationを参照してください。

# 法律上の注記

©2022 Quark Software Inc. and its licensors.All rights reserved.

次の米国特許によって保護されています。5,541,991、5,907,704、6,005,560、6,052,514、6,081,262、6,633,666 B2、6,947,959 B1、6,940,518 B2、7,116,843、7,463,793およびその他の出願中の特許。

Quark、Quarkロゴ、QuarkXPress、QuarkCopyDeskは、Quark Software Inc.と Quark関連会社の米国およびその他各国における商標または登録商標です。その他のす べての商標は、それぞれの所有者に帰属します。

当ソフトウェアアプリケーションまたはユーザーのドキュメントに表示されるPantone® Colorの表示は、PANTONE標準色とは合致しない場合があります。正確な色については 最新のPANTONE色見本帳を利用してください。PANTONE®およびその他のPantone の商標は、Pantone LLCに帰属します。© Pantone LLC, 2010が著作権を有します。

カラーデータおよび/またはソフトウェアの著作権は、Pantoneが所有しています。 Quark Software, Inc.はライセンスに基づき、Quarkソフトウェアとの併用に限定して 配布を許可されています。Quarkソフトウェアによる作業の一部でないかぎり、PANTONE カラーデータおよび/またはソフトウェアをディスクまたはメモリに複製することは禁 じられています。

ふ

ブック 4

### か

ガイド 4

### の

ノート 4